# 河南移动微法院跨域立案

操作说明书

河南移动微法院跨域立案由前端信息登记功能和后端立 案审查功能两部分组成,前端信息登记功能通过小程序版/ 网页版(本说明书以小程序版做操作说明)实现操作,后端 立案审查功能通过内网办案系统实现操作。小程序端/网页 端为协作法院的法官提供用户登录、立案信息登记和立案查 询统计等服务,为管辖法院的法官提供用户登录和收案查询 统计服务。本地办案系统为管辖法院的法官提供跨域立案审 查办理服务。

# 一、法院用户登录

各地人民法院法官打开本省移动微法院分平台小程
 序,小程序首页提供了【跨域立案】模块入口,如图 1.1 所
 示:

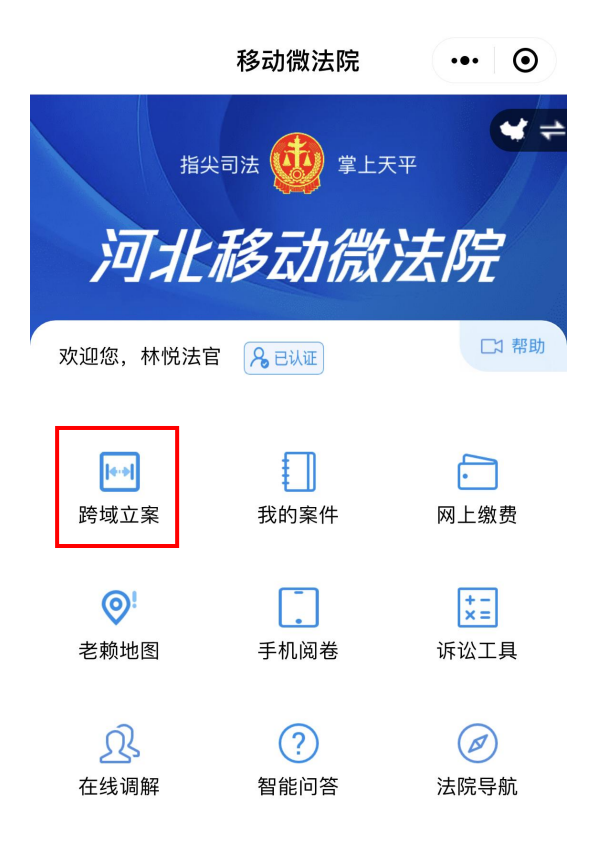

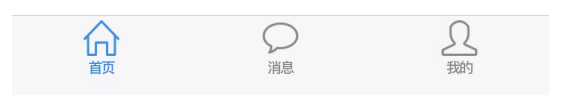

图 1.1

2) 点击【跨域立案】图标,弹出即将打开"中国移动 微法院"小程序的跳转提示框,【允许】后跳转至"中国移 动微法院"小程序,并进入到跨域立案模块的登录页面,如 图 1.2 所示:

法官输入用户名和密码,输入完成后,点击【登录】。
 当前为京津冀、长三角地区每个法院开通一个账号,用户名为:法院分级码+admin,例如北京市第一中级人民法院为
 110admin; 默认密码: 123。待账号管理功能上线后,将为各

地高院开通管理员账户,由高院负责本辖区中基层法院账号 得开通与维护工作,包括账户的新增、修改、删除、查询功 能。

| く跨域立案     | ••• •          |
|-----------|----------------|
| 指尖司法      | 掌上天平           |
| 中国移动微波    | 去院跨域立案         |
| 法官        | 登录             |
| 输入用户名或手机· | 号              |
| 输入密码      |                |
| □记住登录信息   | 忘记密码?          |
| Ë         | <sup>;</sup> 录 |
|           |                |
|           |                |

图 1.2

4) 登录成功后跳转至跨域立案模块首页,首页中提供 了【立案申请】入口,同时还展示了当前登录法官所属法院 的案件统计数据,包括作为跨域立案协作法院的立案统计数据,作为跨域立案管辖法院的收案统计数据等,如图 1.3 所示:

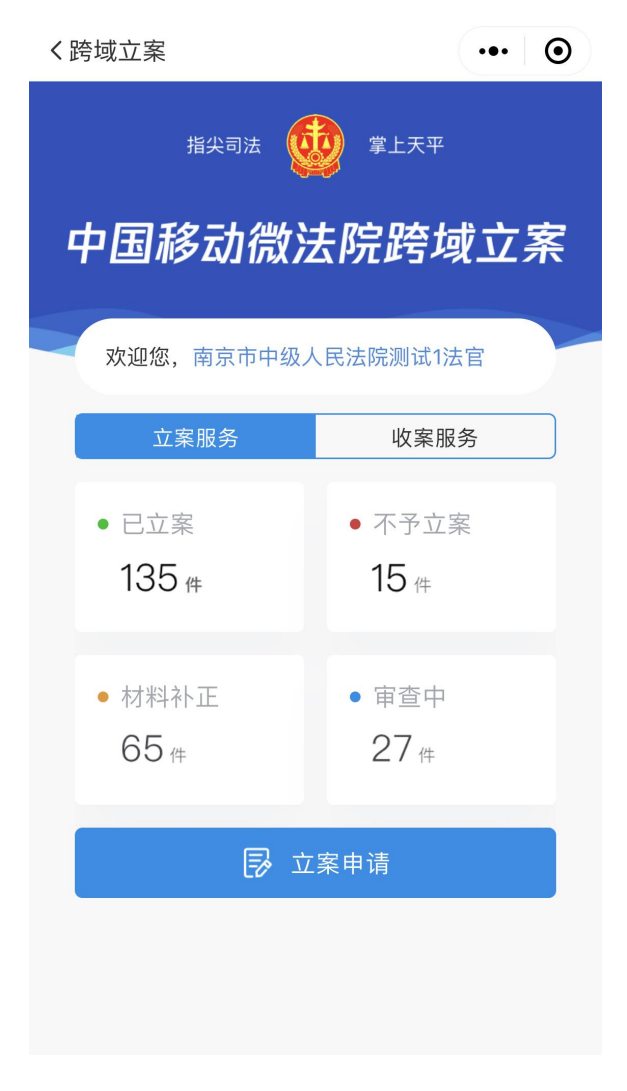

图 1.3

# 二、**协作法院端操作说明**

### 1. 立案信息登记功能

 跨域立案协作法院法官受管辖法院委托办理立案申 请,点击首页的【立案申请】,进入立案信息登记页面,在 本页面进行"选择管辖法院",选择"案件类型",和填写 申请人信息操作,页面如图 2.1.1 所示:

| く申请人信息                     | ••• •         |  |
|----------------------------|---------------|--|
| <b>选择管辖法院*</b><br>北京市 > 北京 | 北京市高级人民法院 >   |  |
| 案件类型*<br>请选择申请案件的类型        | 民事一审 >        |  |
| 申请人身份 *                    | 原告    原告代理人   |  |
| 申请人姓名 * 请填写                | 申请人姓名         |  |
| 手机号码* 请填写                  | 手机号码          |  |
| <b>证件类型*</b> 中华人民共和国居民身份证> |               |  |
| 证件号码* 请填写                  | 证件号码          |  |
| 联系地址 *                     | 北京市,北京市,东城区 > |  |
| 北京市北京市东城区                  |               |  |
| -                          | 下一步           |  |

图 2.1.1

 ▶ 首先"选择管辖法院",点击后跳转到全国法院选择 页面,在本页面中分级显示了从省高院——市级中院
 ——区县级基层法院的三级列表,点击带">"号的法 院可以下钻到下一级法院,如图 2.1.1.1 所示:

| く选择法院     | ••• • |
|-----------|-------|
| Q 搜索      |       |
| 北京市高级人民法院 | >     |
| 天津市高级人民法院 | >     |
| 河北省高级人民法院 | >     |
| 上海市高级人民法院 | >     |
| 江苏省高级人民法院 | >     |
| 浙江省高级人民法院 | >     |
| 安徽省高级人民法院 | >     |
|           |       |

图 2.1.1.1

➤ 在任意一级法院显示页中输入关键字搜索,可以显示 所有包含关键字的法院,不同级的法院会在同一页面 列出,如图 2.1.1.2 所示:

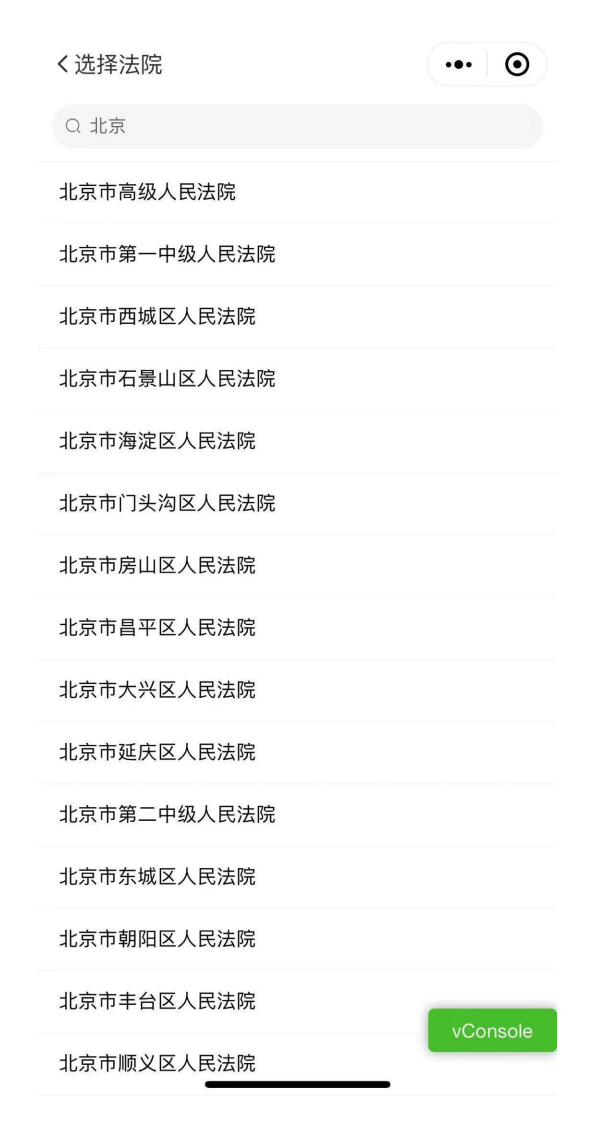

图 2.1.1.2

选定管辖法院之后,跳转会立案信息登记页面,第二步选择"案件类型",案件类型包括"民事一审"、 "行政一审"和"首次执行"三种类型,案件类型不同,案件信息、当事人信息和提交材料都有所不同, 如图 2.1.1.3 所示:

| <b>く</b> 申请人信息             | ••• •          |
|----------------------------|----------------|
| 选择管辖法院*                    | 请选择法院 >        |
| <b>案件类型*</b><br>请选择申请案件的类型 | 民事一审 >         |
| 申请人身份*                     | 原告    原告代理人    |
| 申请人姓名 * 请                  | 填写申请人姓名        |
| 手机号码* 请                    | 填写手机号码         |
| 证件类型*                      | 中华人民共和国居民身份证 > |
| 证件号码* 请                    | 填写证件号码         |
| 联系地址 *                     | 请选择地址 >        |
| Cancel                     | OK             |

| 民事一审 |
|------|
| 行政一审 |
| 首次执行 |

#### 图 2.1.1.3

- ▶ 选完案件类型之后,开始填写申请人信息;
- ▶ 申请人身份有两种,分别是"原告"和"原告代理 人"必须选中一种,默认为"原告",带"\*"号的内 容为必填项,其中证件类型包括如图 2.1.2 包含的所有 证件类型:

| く申请人信息                           | ••• ••        |
|----------------------------------|---------------|
| 选择管辖法院<br><sup>北京市 &gt; 北京</sup> | * 北京市高级人民法院 > |
| <b>案件类型*</b><br>请选择申请案件的类        | 民事一审 >        |
| 申请人身份*                           | 原告   原告代理人    |
| 申请人姓名*                           | 请填写申请人姓名      |
| 手机号码*                            | 请填写手机号码       |
| 证件类型*                            | 中华人民共和国居民身份证》 |
| 证件号码*                            | 请填写证件号码       |
|                                  |               |
| Cancel                           | ОК            |

中华人民共和国居民身份证

户口薄

护照

台湾居民来往大陆通行证 港澳居民来往内地通行证 军官证

图 2.1.2

▶ 最末的联系地址一栏,可以通过选择省-市-区县的三级 行政区划之后,再填写详细地址,如图 2.1.3 所示:

| く申请人信息                           | ••• • •        |
|----------------------------------|----------------|
| 选择管辖法院<br><sup>北京市 &gt; 北京</sup> | * 北京市高级人民法院 >  |
| <b>案件类型*</b><br>请选择申请案件的类        | 民事一审 >         |
| 申请人身份*                           | 原告  原告代理人      |
| 申请人姓名*                           | 请填写申请人姓名       |
| 手机号码*                            | 请填写手机号码        |
| 证件类型*                            | 中华人民共和国居民身份证 > |
| 证件号码*                            | 请填写证件号码        |
| 파포 그는 나는 후                       |                |
| Cancel                           | ОК             |

| 北京市               | 北京市 | 东城区 |
|-------------------|-----|-----|
| 天津市               |     | 西城区 |
| 河北省               |     | 朝阳区 |
| 山西省               |     | 丰台区 |
| 1973歳、古、白 1956 日本 |     |     |

图 2.1.3

申请人信息填写完成后,点击【下一步】,进入"诉讼请求"填写页;

填写诉讼标的额及诉讼请求,通过诉讼请求的快捷标签,可将标签中内容快速无误地添加至诉讼请求中,如图 2.1.6 所示:

| く诉讼请求 | 求     |     |    | ••• • |
|-------|-------|-----|----|-------|
| 诉讼标的  | * 200 | 000 |    |       |
| 诉讼请求的 | 快捷标签  |     |    |       |
| 赔偿    | 送达    | 支付  | 借款 | 价款    |
| 欠款    | 确认    | 停止  | 恢复 | 本案诉   |
| 诉讼请求  | *     |     |    |       |

被告李四赔偿原告张三20000元

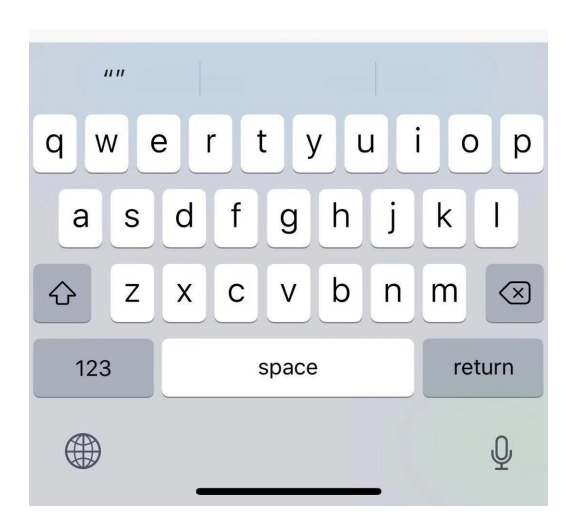

图 2.1.6

3) 诉讼请求填写完毕之后,点击【下一步】进入"案件信息"页,在页面中,之前以原告身份录入的申请人"张
 三"已经自动添加在原告列表中,如图 2.1.7 所示:

| く案件信息     | ••• ()   |
|-----------|----------|
| 原告 *:     |          |
| ⊖ 自然人     | 张三 >     |
| 添加当事人*    | 添加代理人    |
| 案件案由*     | 请选择 >    |
| 起诉状或申请书 * |          |
|           |          |
| 随案卷宗      |          |
|           |          |
| 证据材料      |          |
|           | vConsole |

图 2.1.7

▶ 点击"添加当事人"继续补充填写当事人,跳转至 当事人信息填写页面,填写完成后点击【添加】,当事人的 身份类型缺省为"自然人",其中带"\*"号的为必填字段, 如图 2.1.8 所示:

| く添加当事人 | <      | ••• • |
|--------|--------|-------|
| 诉讼地位*  |        | 原告 >  |
| 身份类型*  |        | 自然人》  |
| 姓名 *   | 请填写姓名  |       |
| 居民身份证  | *      | >     |
| 请填写居民  | 身份证号码  |       |
| 手机号*   | 请填写手机号 |       |
| 送达地址*  |        | 选择地区> |
| 请填写送达  | 地址     |       |
|        | 添加     |       |

图 2.1.8

- i. 当事人的身份类型分别为"自然人"、"法人"和 "非法人组织",在"自然人"类型中,证件类型 涵盖了所有类型,和申请人证件类型保持一致;
- ii. 身份类型选中为"法人"时,页面显示的需填写字段如图 2.1.9 所示:

| く添加当事人              | ••• •    |
|---------------------|----------|
| 诉讼地位*               | 原告 >     |
| 身份类型*               | 法人 >     |
| 单位名称 *              |          |
| 请填写单位名称             |          |
| 组织机构代码*             | >        |
| 请填写组织机构代码           |          |
| 法定代表人*:             |          |
| 请填写名字               |          |
| 居民身份证 *             | >        |
| 请填写居民身份证号码          |          |
| <b>手机号*</b> :请填写手机号 |          |
| 送达地址*               | 选择地区 >   |
| 请填写送达地址。            |          |
| 添加                  | vConsole |

图 2.1.9

iii. 身份类型选中为"非法人组织"时,字段与选中"法人"时保持一致,但"组织机构代码"字段为非必填项,如图 2.1.10 所示:

| く添加当事人              | ••• •  |
|---------------------|--------|
| 诉讼地位*               | 原告 >   |
| 身份类型*               | 非法人组织》 |
| 单位名称 *              |        |
| 请填写单位名称             |        |
| 组织机构代码              | >      |
| 请填写组织机构代码           |        |
| 负责人*:               |        |
| 请填写名字               |        |
| 居民身份证 *             | >      |
| 请填写居民身份证号码          |        |
| <b>手机号*</b> :请填写手机号 |        |
| 送达地址*               | 选择地区》  |
| 请填写送达地址。            |        |

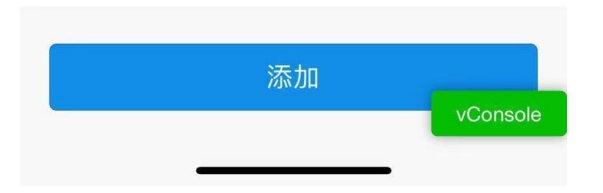

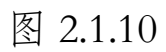

▶ "诉讼地位"选项有"原告"、"被告"、"反诉
 原告"、"反诉被告"和"第三人",如图 2.1.11 所示:

| く添加当事人        | ••• •  |
|---------------|--------|
| 身份类型*         | 非法人组织》 |
| 诉讼地位*         | 原告 >   |
| 单位名称 *        |        |
| 请填写单位名称       |        |
| 组织机构代码*       | >      |
| 请填写组织机构代码     |        |
| 法定代表人\主要负责人*: |        |
| 请填写名字         |        |
| Cancel        | OK     |

原告 被告 **反诉原告** 反诉被告 第三人

## 图 2.1.11

当事人填写完毕后,点击"添加代理人"可添加代理人,代理人类型默认为"执业律师",且在选择"执业律师"的时候,需要额外填写律师证号(必填)和律所名称,如图 2.1.12 所示:

| く代理人信息  |         | ••• •    |
|---------|---------|----------|
| 代理人类型:  | *       | 执业律师 >   |
|         |         |          |
| 姓名 *    | 请填写姓名   |          |
| 居民身份证   | *       | >        |
| 请填写居民身  | 份证      |          |
| 手机号*    | 请填写手机号  |          |
| 律师证号*   | 请填写律师证号 |          |
| 律所名称    | 请填写律所名称 |          |
| 地址 *    |         | 选择地区 >   |
| 请填写送达均  | 也址      |          |
| 选择代理关系, | •       |          |
| 原告      |         |          |
| 张       | Ξ       |          |
|         |         |          |
|         | 添加      |          |
|         |         | vConsole |
|         |         | Console  |

图 2.1.12

▶ 代理人类型如图 2.1.13 所示:

| 8:36 🕫         |        | ul 🗢 🕖 |
|----------------|--------|--------|
| <b>〈</b> 代理人信息 |        | ••• •  |
| 代理人类型:*        |        | 请选择 >  |
|                |        |        |
| 姓名*            | 请填写姓名  |        |
| 居民身份证*         |        | >      |
| 请填写居民身         | 份证     |        |
| 手机号*           | 请填写手机号 |        |
| 地址 *           |        | 选择地区 > |
| 请填写送达地         | 3址     |        |
| Cancel         |        | ОК     |

<sub>请选择</sub> 执业律师

基层法律服务工作者

当事人的近亲属或工作人员

当事人所在社区、单位以及有关社会...

图 2.1.13

▶ 当事人和代理人信息填写完毕,点击"案由"跳转 到案由的选择页面,在搜索框输入案由包含的关键字即可快 速搜索到要录入的案由,如图 2.1.14 所示:

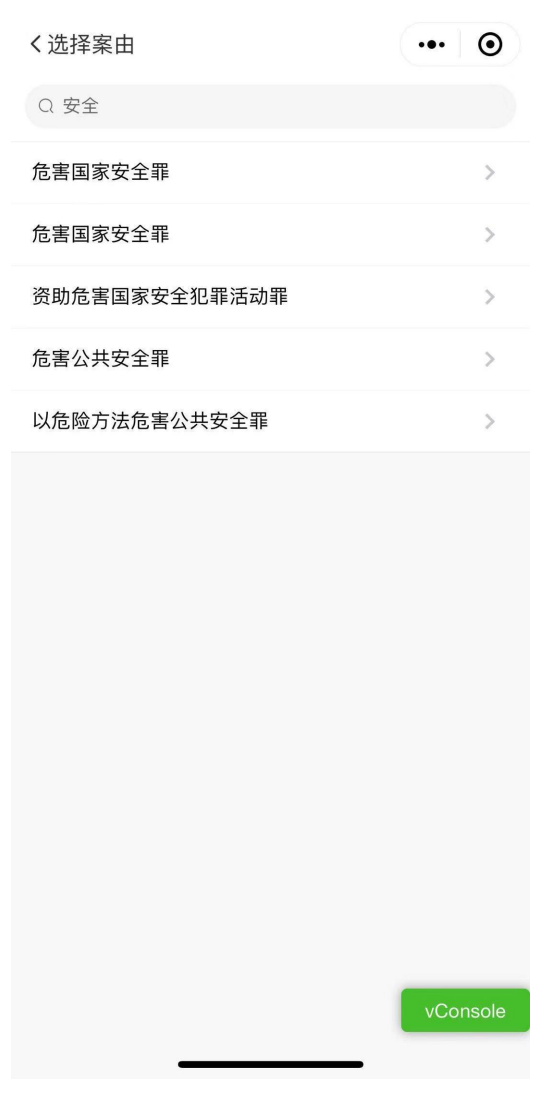

图 2.1.14

▶ 上传案件对应的除了诉讼材料照片,包括诉状、身份证明、证据等材料之外,协作法院法官还需线下将收到的案件材料清单列表以A4纸完成打印,拍照上传至最末的"证据材料"一栏中,如图 2.1.15 所示:

| 8:16 🕫    | ul 🗢 💽     |
|-----------|------------|
| く案件信息     | ••• •      |
| 代理人       |            |
| ⊖ 代理人     | 信息待补全 张三 > |
| 添加当事人*    | 添加代理人      |
| 案件案由*     | 请选择 >      |
| 起诉状或申请书 * |            |
|           |            |
| 随案卷宗      |            |
|           |            |
| 证据材料      |            |
|           | vConsole   |

图 2.1.15

5) 案件信息填写完成后,点击【下一步】,进入"送 达信息"页,选择当事人是否接受电子送达,若接受,则填 写接收方式,如图 2.1.16 所示:

| <b>く</b> 送达信息 |         | ••• •    |
|---------------|---------|----------|
| 是否接受电子        | 子送达     |          |
| 送达方式          |         |          |
| 送达方式          |         | 电子邮件送达 > |
| 邮箱            | 请输入邮箱地址 |          |
|               |         |          |
|               | 下一步     |          |
|               |         |          |
|               |         |          |

图 2.1.16

6) 送达信息填写完成后,点击【下一步】,进入"诉前调解"页,选择当事人是否接受诉前调解,同时可根据需要填写备注信息,如下图 2.1.17 所示:

| く诉前调解    | ••• •             |
|----------|-------------------|
| 是否接受诉前调解 | $\bigcirc \times$ |
| 备注       |                   |
| 请填写备注    |                   |
| 下一步      |                   |
|          |                   |

图 2.1.17

7) 诉前调解信息填写完成后,点击【下一步】,进入 信息预览页面,确认提交信息无误后,点击【提交申请】, 提交成功后,该案件可在立案列表中进行查看,如图 2.1.18 所示:

| く审判立案                         | ••• •      |
|-------------------------------|------------|
| 确认提交                          |            |
| 您将于 2019/07/29 向              |            |
| 北京市第一中级人民法院                   |            |
| 发送以下立案材料                      |            |
| . 起诉状<br>. 当事人的身份证明<br>. 证据材料 |            |
| 当事人                           |            |
| 原告: 郭小敏<br>被告: 陈文文            |            |
|                               |            |
| 您将在"消息"中收到立案进度)<br>提交申请       | <u>通</u> 知 |

图 2.1.18

8) 附一:案件类型为行政一审的案件详情页如图 2.1.19所示:

| く案件信息    | ••• •         |
|----------|---------------|
| 原告 *:    |               |
| ⊖ 自然人    | 张三 >          |
| 添加当事人*   | 添加代理人         |
| 案件案由 *   | 请选择》          |
| 原告起诉理由*  | 滥用行政处罚权 >     |
| 被告类型 *   | 作出行政行为的行政机关 > |
| 被告行政行为 * | 不履行法定职责 >     |
| 起诉状*     |               |
|          |               |
| 缴费单据     |               |
|          | vConsole      |

图 2.1.19

9) 附二:案件类型为首次执行的案件详情页如图 2.1.20所示:

| 8:49 🗸       | - II ? 🐼  |
|--------------|-----------|
| く案件信息        | ••• •     |
| 申请执行人 *:     |           |
| ⊖ 自然人        | 张三 >      |
| 添加当事人 *      | 添加代理人     |
| 案件案由 *       | 请选择 >     |
| 执行依据类型 *     | 司法罚款决定 >  |
| 作出执行依据<br>单位 | 请输入经办机构   |
| 执行依据文号       | 请输入执行依据文号 |
| 执行依据主文       |           |
| 请输入被告行政行为    |           |
| 申请执行书 *      |           |
|              | vConsole  |
|              | _         |
| 图 2          | 2.1.20    |

## 2. 立案查询统计功能

 bö域立案协作法院法官,在首页的立案服务栏下, 可查看其所属法院跨域立案案件不同状态下对应的案件统 计数据,包括已立案、不予立案、材料补正及审查中的案件 数量,如下图所示:

| く跨域立案                     | ••• •                       |
|---------------------------|-----------------------------|
| 中国移动微法                    | ♀ <sup>掌⊥天平</sup><br>去院跨域立案 |
| 欢迎您,南京市中级/                | 民法院测试1法官                    |
| 立案服务                      | 收案服务                        |
| • 已立案<br>135 <sub>件</sub> | •不予立案<br>15 <sub>件</sub>    |
| •材料补正<br>65 <sub>件</sub>  | ● 审查中<br>27 <sub>件</sub>    |
| <b></b>                   | 案申请                         |
|                           |                             |

图 2.2.1

 点击对应的任意数据模块,进入"立案列表"页, 并自动定位到当前状态列表页,如下图所示:

▶ 顶部搜索栏可根据申请人或当事人姓名或名称进行 案件快速搜索

➢ 跨域立案的案件状态会根据管辖法院的审核结果进行同步更新

| く立案列表                  |                |      | ••• •  |
|------------------------|----------------|------|--------|
| Q 输入申请/                | \或当事人姓名/名      | 称    |        |
| 已立案                    | 不予立案           | 材料补正 | 审查中    |
| 案件列表                   |                | 立案时间 | (倒序) 🗸 |
| <b>受理法院:</b><br>原告:林悦  | null<br>被告:陈文文 |      | A REAL |
| <b>受理法院:</b><br>原告:陈文文 | null<br>被告:郭小敏 | X    | A BAR  |
|                        |                |      |        |
|                        |                |      |        |
|                        |                |      |        |
|                        |                |      |        |

图 2.2.2

3) 点击列表中案件,进入该案件的详情页,在详情页 中可查看案件的立案基本信息、审核进度及法律文书,如下 图所示:

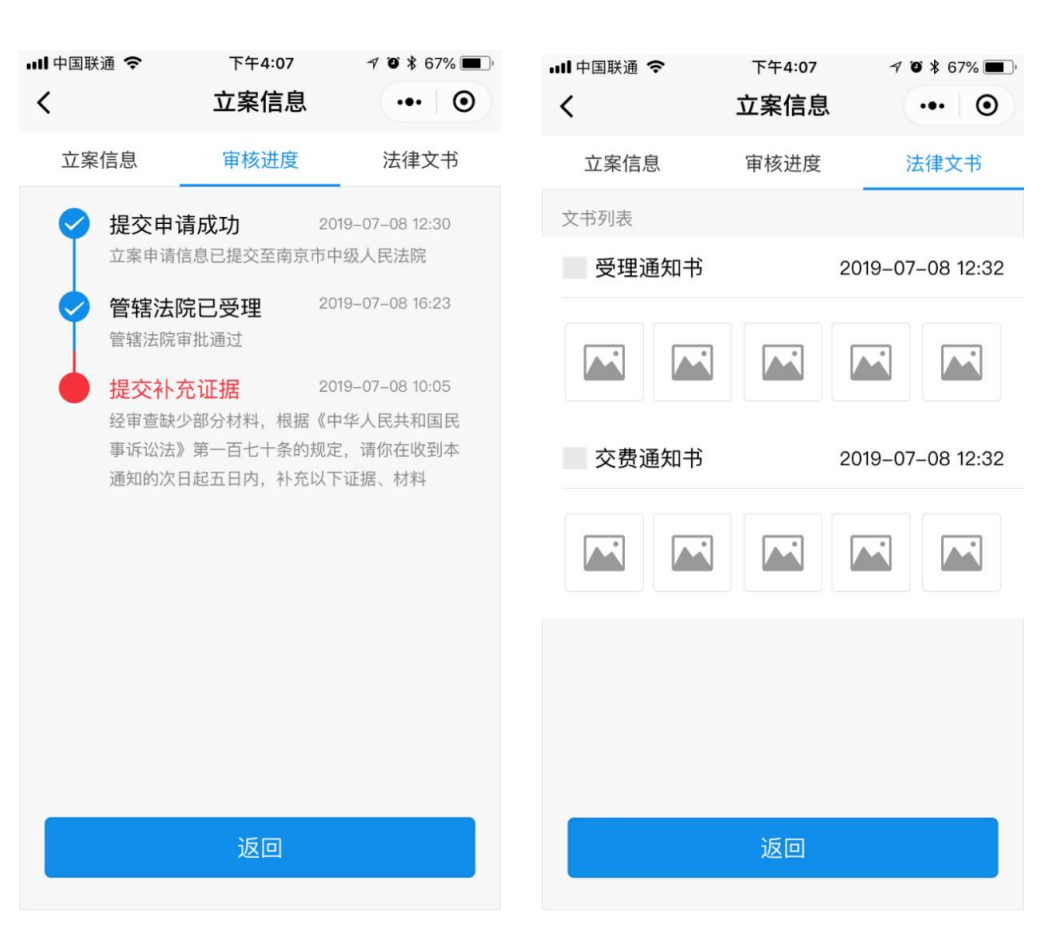

| ₊∎┃中国联通        | ÷               | 下午4:07           |         | 1 O 🕏 67% 🔳 |  |  |
|----------------|-----------------|------------------|---------|-------------|--|--|
| <              |                 | 立案信息             | Ĭ       | ••• •       |  |  |
| 立案信息           | 息               | 审核进度             |         | 法律文书        |  |  |
| 申请人            |                 |                  |         |             |  |  |
| 姓名             | 张               | Ξ                |         |             |  |  |
| 手机             | 186             | 08987704         | 4       |             |  |  |
| 身份证            | 110             | 0231987(         | 0918290 | 6           |  |  |
| 联系地址           |                 |                  |         | $\sim$      |  |  |
| 江苏省南京<br>1407房 | 市鼓楼区》           | I东街道苏S           | P睿谷A1栋. | 二单元14楼      |  |  |
| 当事人及代          | 理人              |                  |         |             |  |  |
| 原告自然           | ٨.              |                  |         | 张三 >        |  |  |
| 原告代理           | 人               |                  |         | 李诚 >        |  |  |
| 被告法人           | 南               | 京市江东信            | 言息科技有   | 育限公司 >      |  |  |
| 第三人法。          | 人 南             | 京市瑞云网            | 网络科技有   | 有限公司 >      |  |  |
| 立案信息           |                 |                  |         |             |  |  |
| 类型             | 民               | 事一审              |         |             |  |  |
| 案由             | 合               | 同纠纷              |         |             |  |  |
| 标的             | 20              | 0000元            |         |             |  |  |
| 诉请             |                 |                  |         | $\sim$      |  |  |
| 一、请求法<br>息,二、本 | 院判令被急<br>案诉讼费 B | 告立即偿还久<br>由被告承担。 | マ款20000 | 元并支付利       |  |  |
| 诉求材料           |                 |                  |         |             |  |  |
|                |                 |                  |         |             |  |  |
| 身份证明材          | 料               |                  |         |             |  |  |
|                |                 |                  |         |             |  |  |
| 证据材料           |                 |                  |         |             |  |  |
|                |                 |                  |         |             |  |  |

图 2.2.3

# 三、管辖法院端操作说明

#### 1. 收案查询统计功能

 法官登录小程序是同时具备协作法院和管辖法院的 省份属性及相应功能,点击首页的【收案服务】栏下,可查 看其所属法院跨域立案收案案件不同状态下对应的案件统 计数据,包括已立案、不予立案、材料补正及审查中的案件 数量,如下图所示:

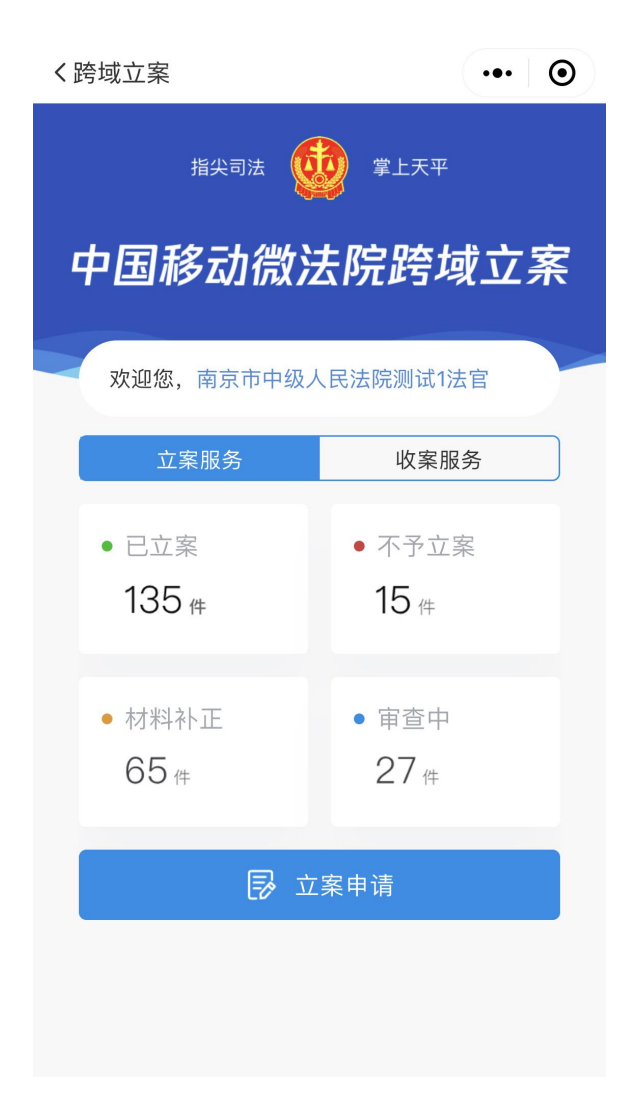

图 3.1.1

点击对应数据模块,进入"收案列表"页,并自动
 定位到当前状态列表页

3) 点击列表中案件,进入该案件的详情页,在详情页 中可查看案件的立案基本信息、审核进度及法律文书

#### 2. 立案信息审查功能

 b 跨域案件申请流转到管辖法院本地办案系统后,跨 域立案审查界面显示所有协作法院提交的跨域案件清单,管 辖法院法官从列表中点击"回执"功能向协作法院法官确认 收到立案申请及材料并开始办理,跨域立案审查界面如图所 示:

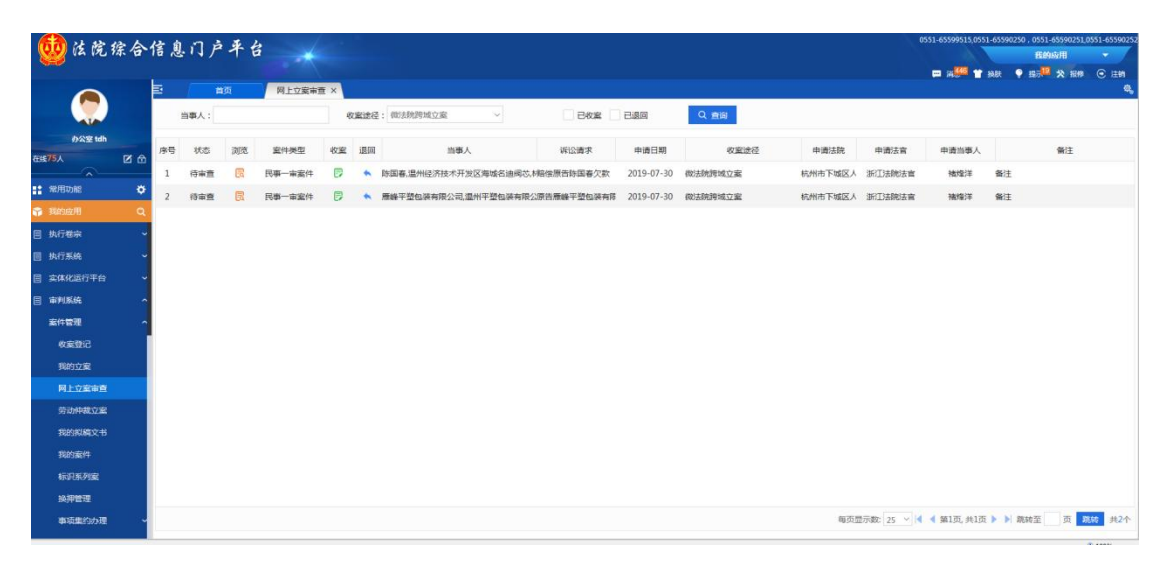

图 3.2.1

2) 在上个跨域立案审查界面中点击某个案件的"办理"按钮,即进入案件办理流程,如图所示:

| 立案审查 材料信息                                                                                           |                                                                           | 商級检索 * 请输入的水利 | 日成当事人 Q                                                                                                    |                |      |                    |
|----------------------------------------------------------------------------------------------------|---------------------------------------------------------------------------|---------------|----------------------------------------------------------------------------------------------------|----------------|------|--------------------|
| 日 初料英型                                                                                              | ∧ ( □ <sup>4</sup> .d S <sup>0</sup> <sub>X/4</sub> ♥ ID(87% ■)(17:23 ∧ ∧ | 选择 操作         | 流水号                                                                                                    | 申请人            | 案件类型 | 申请日                |
| ● 组织机构代码证<br>● 起码状                                                                                  | 〈 营菇权并议模板 🚥 ④                                                             | ■ 查費          | 20193400001000000021                                                                                                    | 徐传珠            | 执行   | 2019-07<br>14:31:4 |
| □■ 当事人身份证明<br>□ 当事人身份证明                                                                             |                                                                           |               |                                                                                                    |                |      |                    |
| 一日 自事人身份证明2                                                                                         | 并认为                                                                       |               |                                                                                                    |                |      |                    |
|                                                                                                    | 并议人:                                                                      |               |                                                                                                    |                |      |                    |
|                                                                                                    |                                                                           |               |                                                                                                    |                |      |                    |
|                                                                                                    | 请求事项:                                                                     |               |                                                                                                    |                |      |                    |
| → 当事人身份证明8<br>● 出来 / 自分/ご問の                                                                         | · · · · · · · · · · · · · · · · · · ·                                     |               |                                                                                                    |                |      |                    |
| 日本人身份证明10                                                                                           | <u>n</u>                                                                  |               |                                                                                                    |                |      |                    |
| <ul> <li>         ● 委托接权材料         <ul> <li>             ・● 律师事务系统研         </li> </ul> </li> </ul> | 28.                                                                       |               |                                                                                                    |                |      |                    |
| - ● 法定代表人身份证明                                                                                       | 事实和近由:                                                                    |               |                                                                                                    |                |      |                    |
| - ● 证据材料                                                                                            |                                                                           |               |                                                                                                    |                |      |                    |
| ● 生效裁判案卷                                                                                            | O                                                                         |               |                                                                                                    |                |      |                    |
| <ul> <li>         ● 执行线索材料      </li> <li>         ● 一家文书      </li> </ul>                          |                                                                           |               |                                                                                                    |                |      |                    |
| - ● 当事人送达地址确认书                                                                                      | 7.12 t                                                                    |               |                                                                                                    |                |      |                    |
| ■ 原告券份证明材料 ■ 納告券份证明材料                                                                               |                                                                           |               |                                                                                                    |                |      |                    |
| - ● 证据材料清单                                                                                          |                                                                           |               |                                                                                                    |                |      |                    |
| <ul> <li></li></ul>                                                                                 | AR                                                                        |               |                                                                                                    |                |      |                    |
| ● 被申请人执行人身份材料                                                                                       | <b>安徽省莫山市中级人民法院</b>                                                       |               | 共0条 上一頁 下一頁 20                                                                                                    | \$1.00 1 页 Mag |      |                    |
| <ul> <li>● 执行依据</li> <li>● 被执行人可供执行财产线索螺材料</li> </ul>                                               | 并放入: null                                                                 |               | 批量填写                                                                                                    | 雷查结论           |      |                    |
| - <b>●</b> 目诉状                                                                                      | 2019年07月29 <b>8</b>                                                       |               | J. Contraction of the second second sec | I THE SECTO    |      |                    |

图 3.2.2

管辖法院法官在案件办理流程中对跨域立案申请信
 息和诉讼材料进行审查,如图所示:

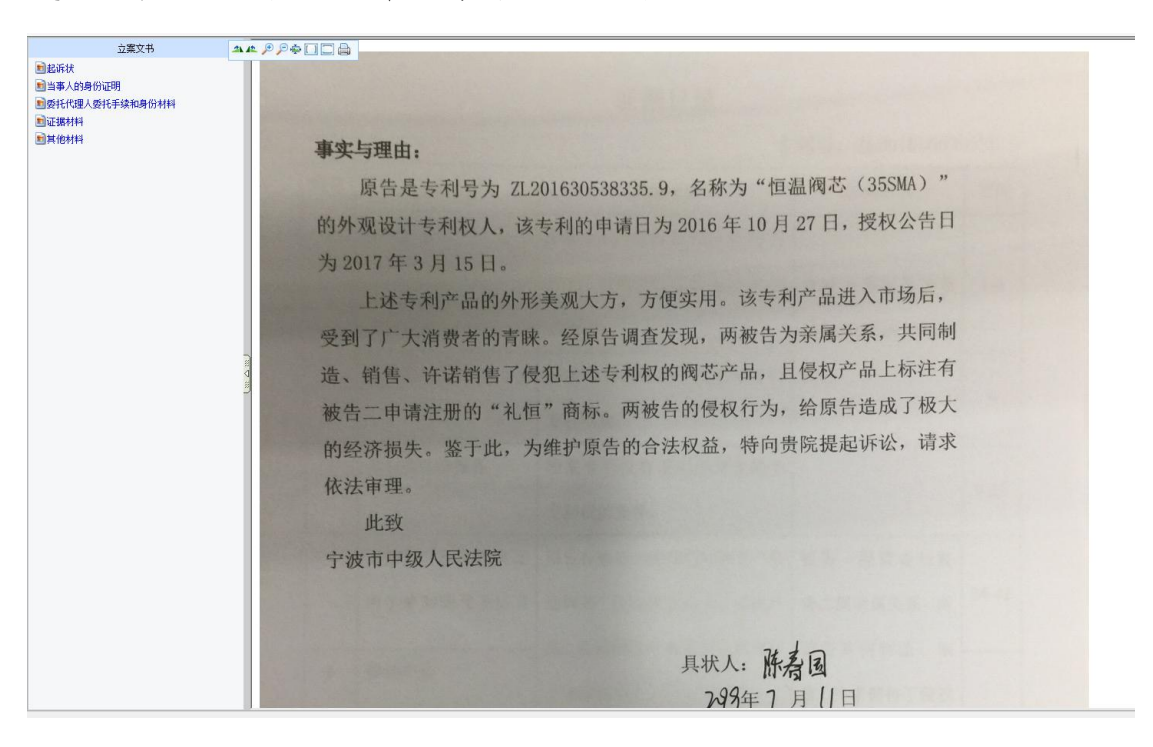

图 3.2.3

4) 管辖法院法官在案件办理流程中可以选择不予立案、立案、或退回补正,并生成相应法律文书反馈给协作法院,如图所示:

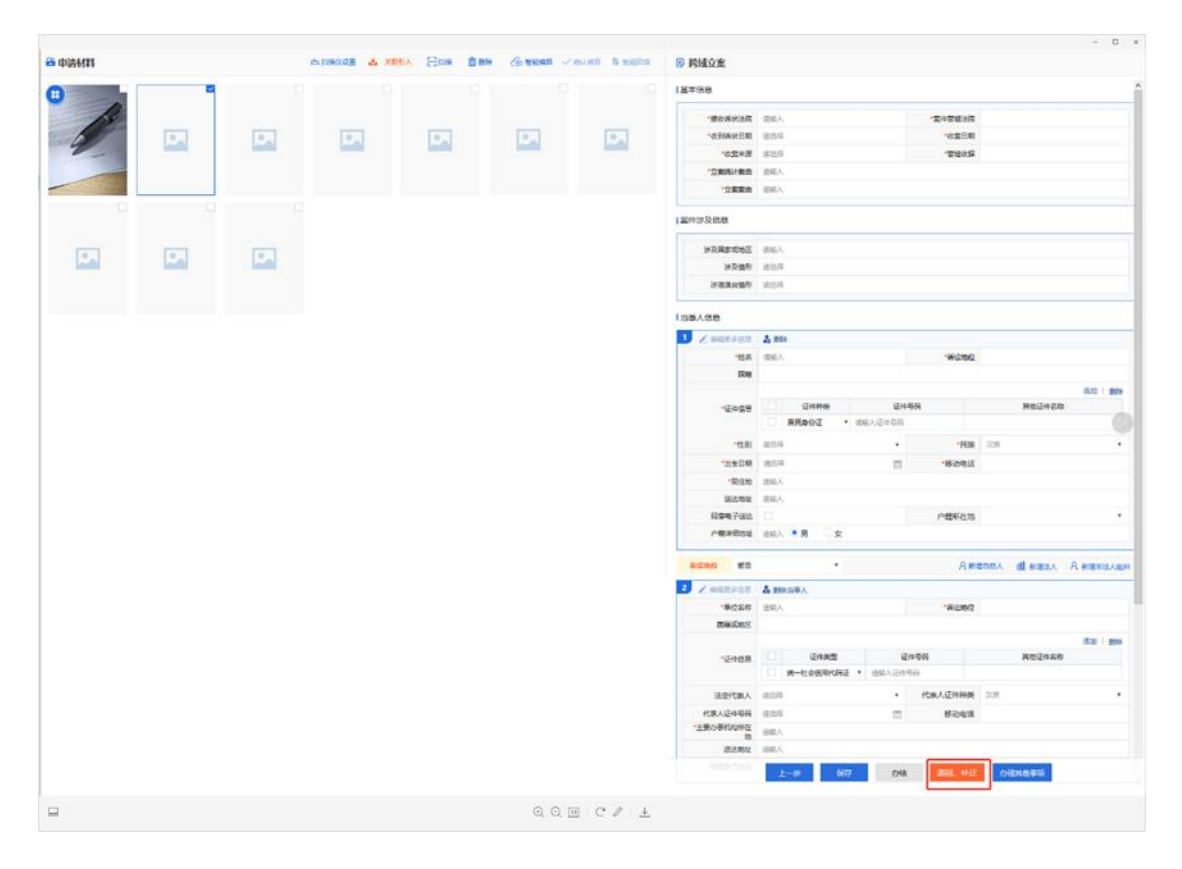

图 3.2.4

注意:管辖法院的立案信息审查功能主要依托内网办案 系统进行搭建,因为各省办案系统承建方不同、实现方式不 尽相同,所以此操作说明书所描述的立案信息审查功能仅供 参考。